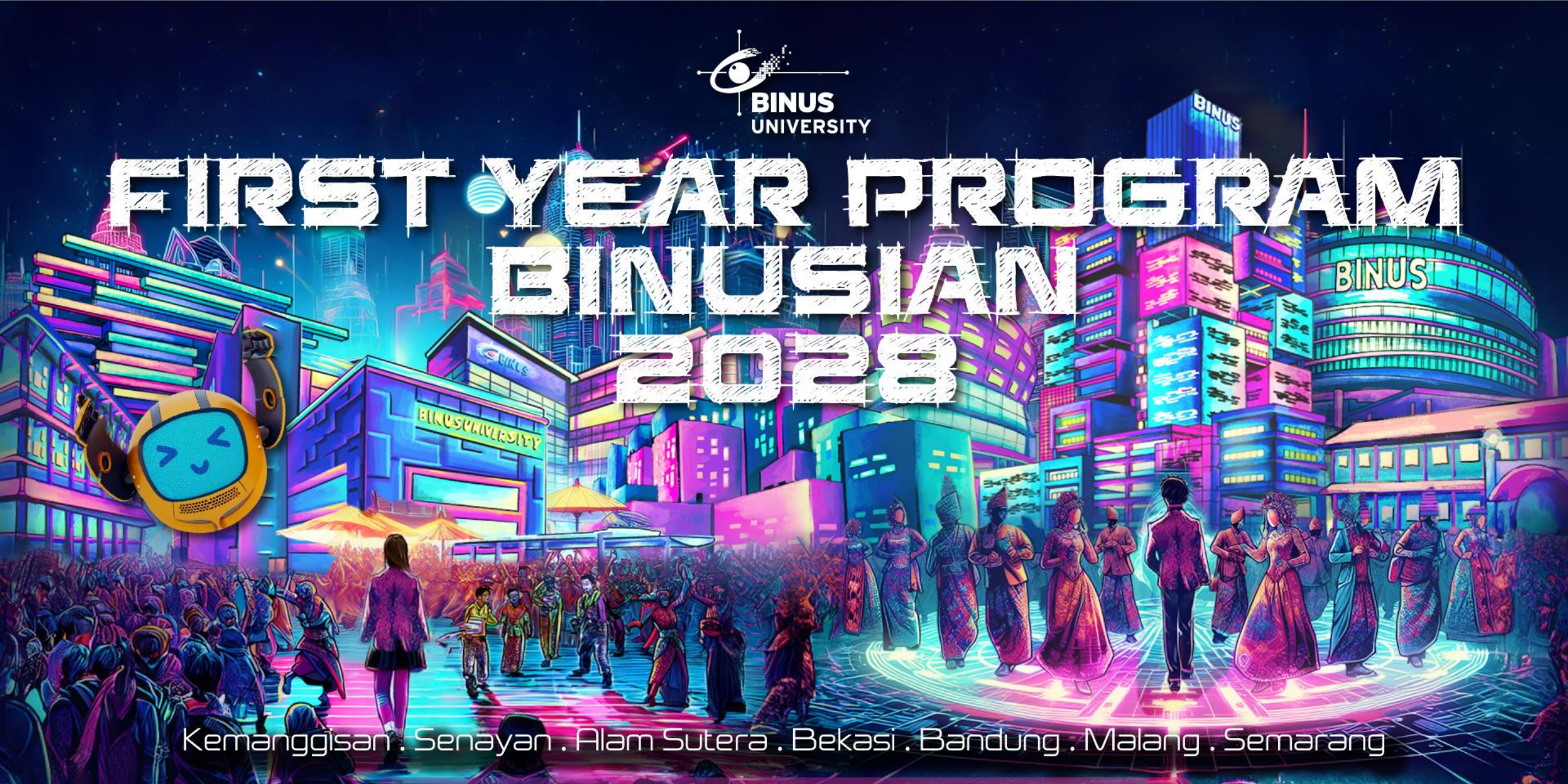

STRIVING FOR EXCELLENCE . PERSEVERANCE . INTEGRITY . RESPECT . INNOVATION . TEAMWORK

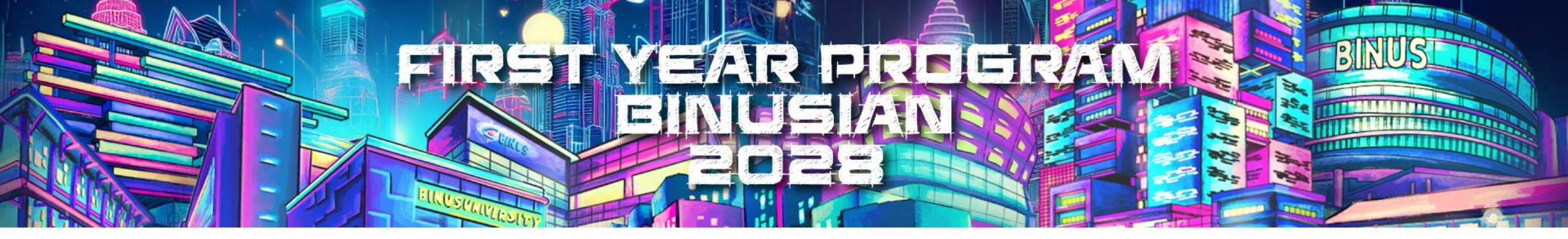

## HANDS ON BINUSMAYA

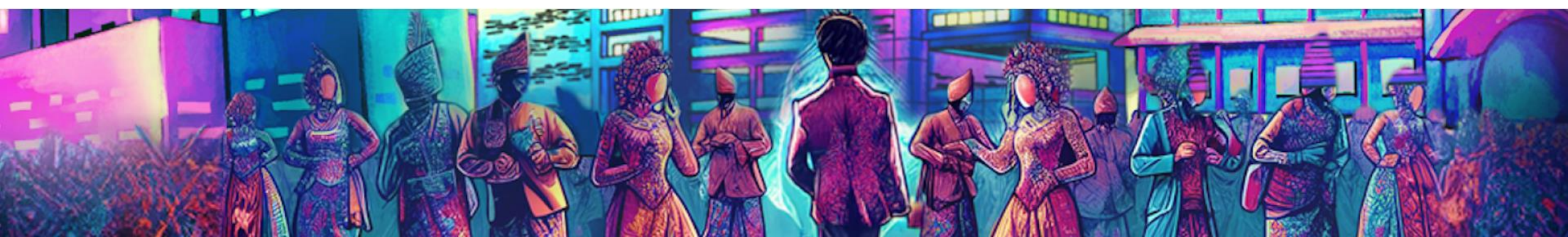

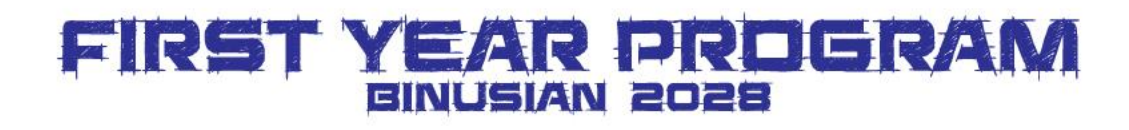

## Panduan Binusmaya Web (Get Your Username, Login, Change Password)

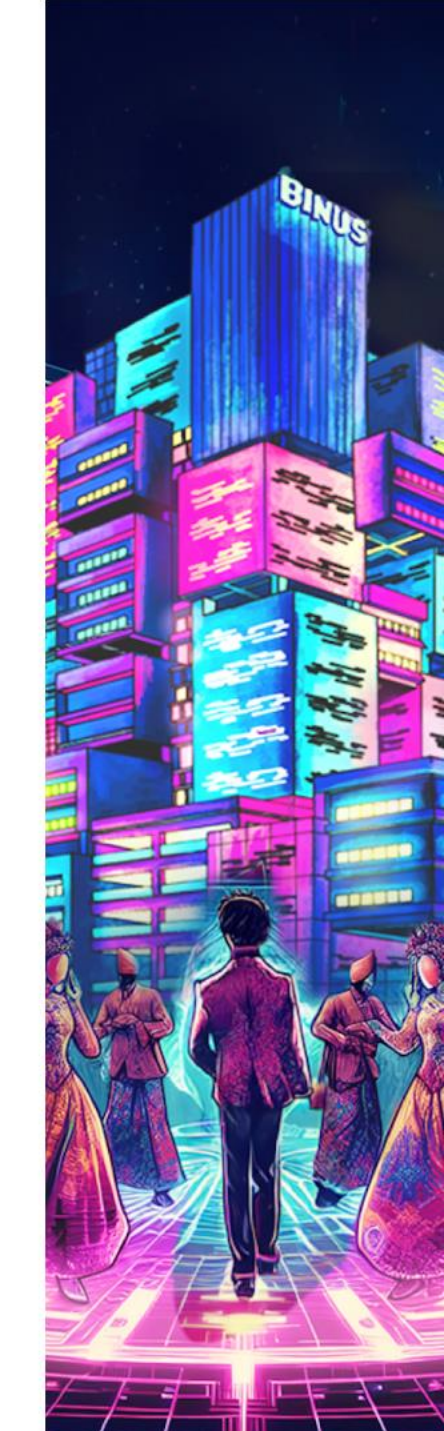

## Get Your Username – Binusmaya Web

FIRST YEAR PROGRAM

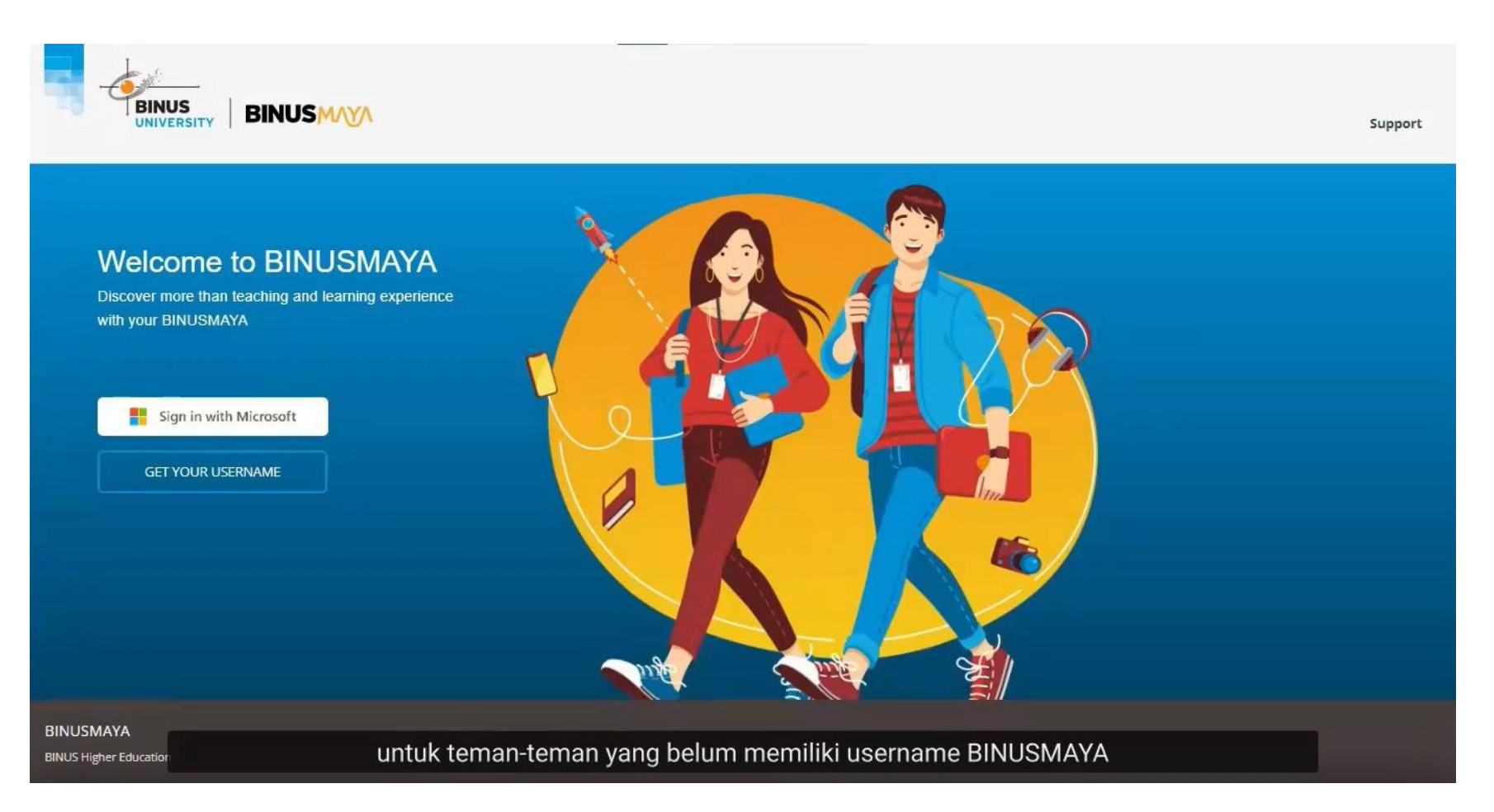

## Login – Binusmaya Web

FIRST YEAR PROGRAM

|                                                                                                    | Microsoft                  |
|----------------------------------------------------------------------------------------------------|----------------------------|
|                                                                                                    | Sign in                    |
|                                                                                                    | Email, phone, or Skype     |
| la contraction de la contraction de la contracti | Can't access your account? |
|                                                                                                    | Back Next                  |
|                                                                                                    | Sign-in options            |

## Change Password – Binusmaya Web

FIRST YEAR PREGRAM

| Microsoft                                     | christian.teja@binus.ac.id   ? |
|-----------------------------------------------|--------------------------------|
|                                               |                                |
| Change password                               |                                |
| Change password                               |                                |
|                                               |                                |
|                                               |                                |
| User ID<br>christian.teia@binus.ac.id         |                                |
| Old password                                  | 6                              |
|                                               |                                |
| Create new password                           |                                |
|                                               |                                |
| Confirm new password                          |                                |
|                                               |                                |
| Submit                                        |                                |
|                                               |                                |
|                                               |                                |
|                                               |                                |
|                                               |                                |
|                                               |                                |
| ©2022 Mirroraft Land I Driver                 |                                |
| setelah itu akan terbuka halaman change passw | ord                            |
| setelah na akan terbaka halaman enange passw  |                                |
|                                               |                                |

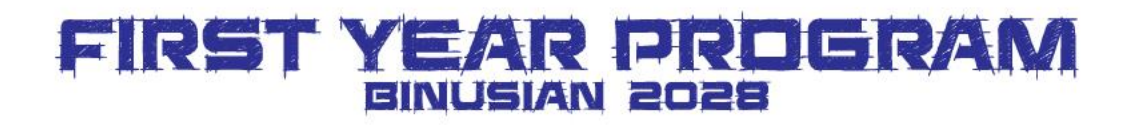

## Panduan Binusmaya Mobile (Install, Login, Change Password)

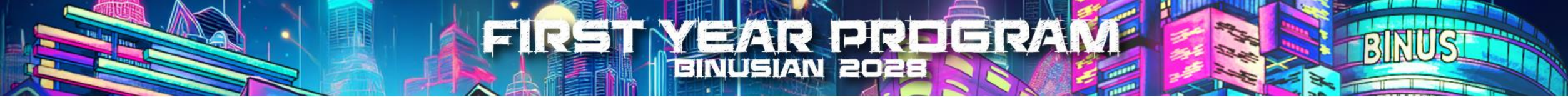

### Install Mobile BM7 – Android

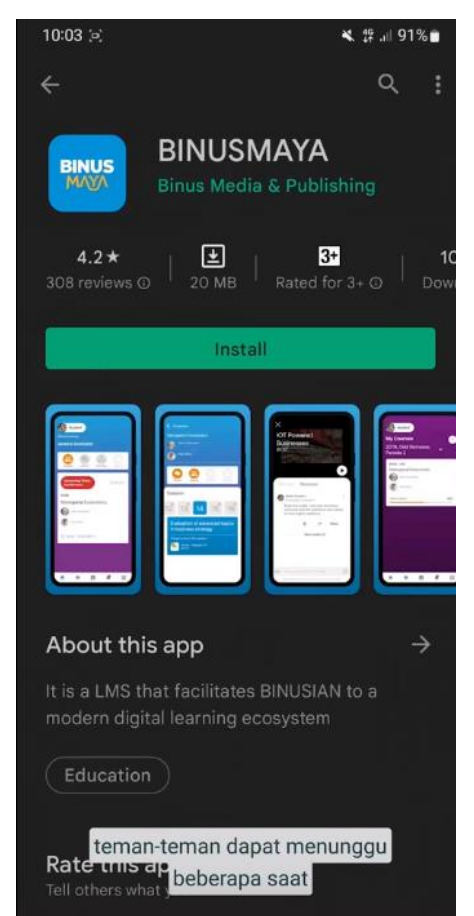

### Install Mobile BM7 – iOS

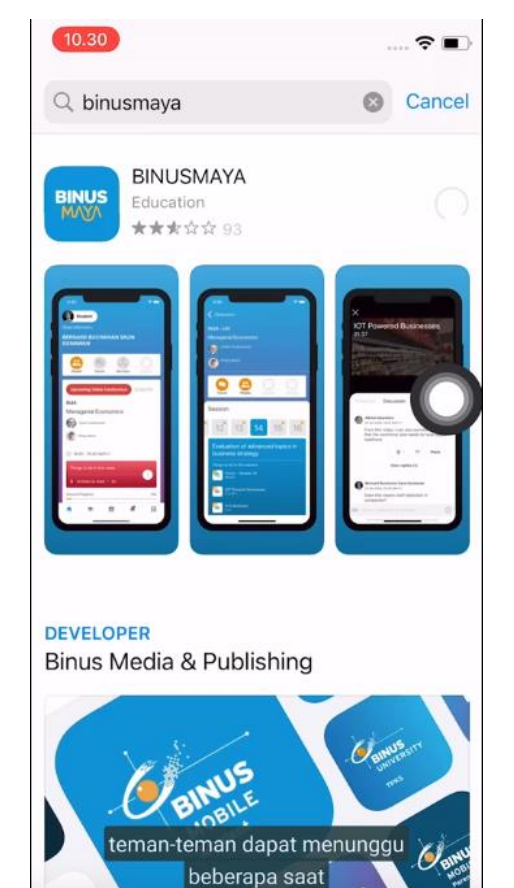

Login – Mobile BM7

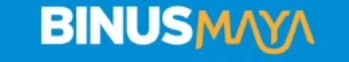

Sign in with your work or school account

Sign in with Microsoft

apabila teman-teman sudah memiliki email BINUSMAYA

### **Change Password–Mobile**

Settings

FIRST YEAR PROGRAM

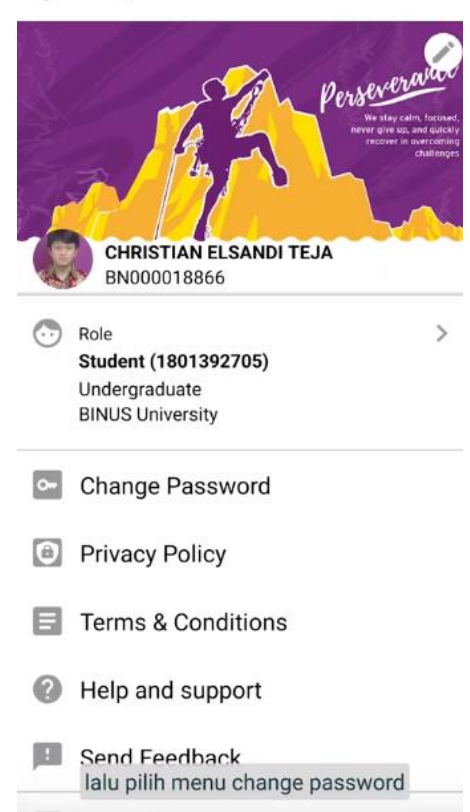

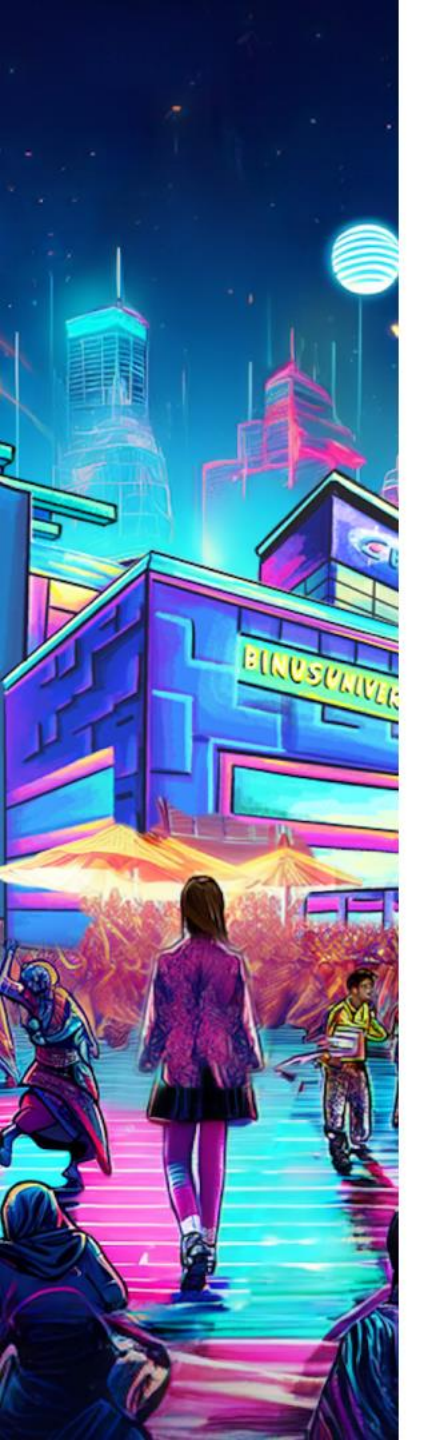

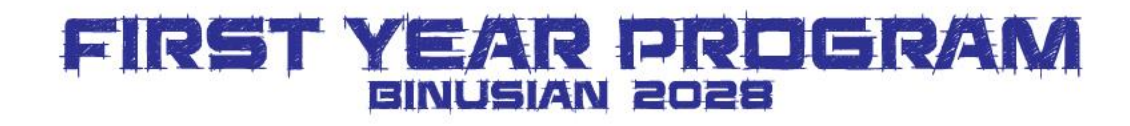

## **Aktifkan Notification**

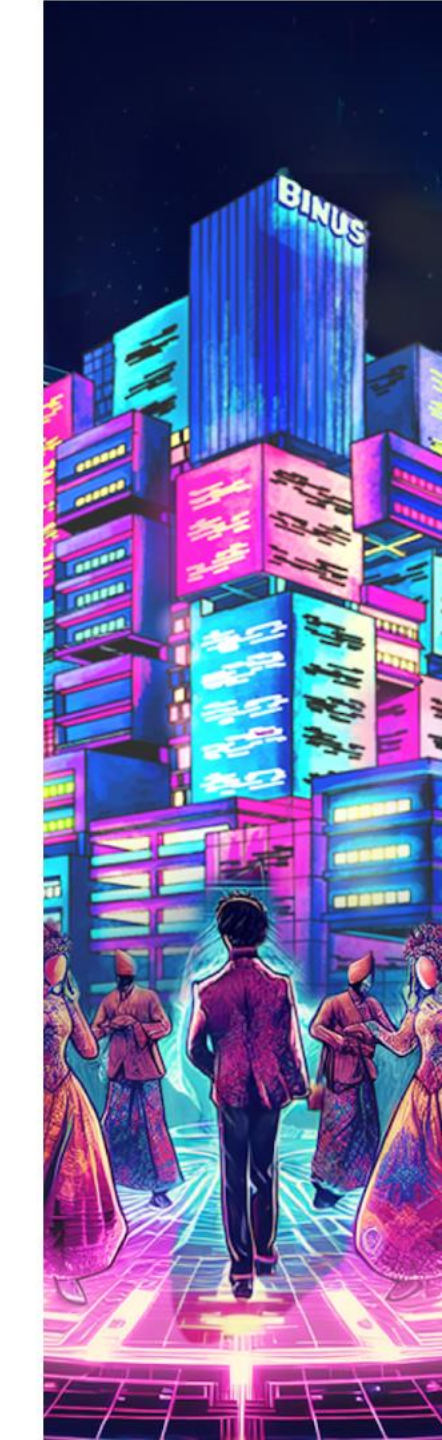

Silakan mengaktifkan tombol **"Allow Notification"** pada browser masing-masing ketika sudah melakukan login ke dalam binusmaya.binus.ac.id.

Untuk versi mobile silakan **mengaktifkan tombol allow notification** pada perangkat mobile masing-masing.

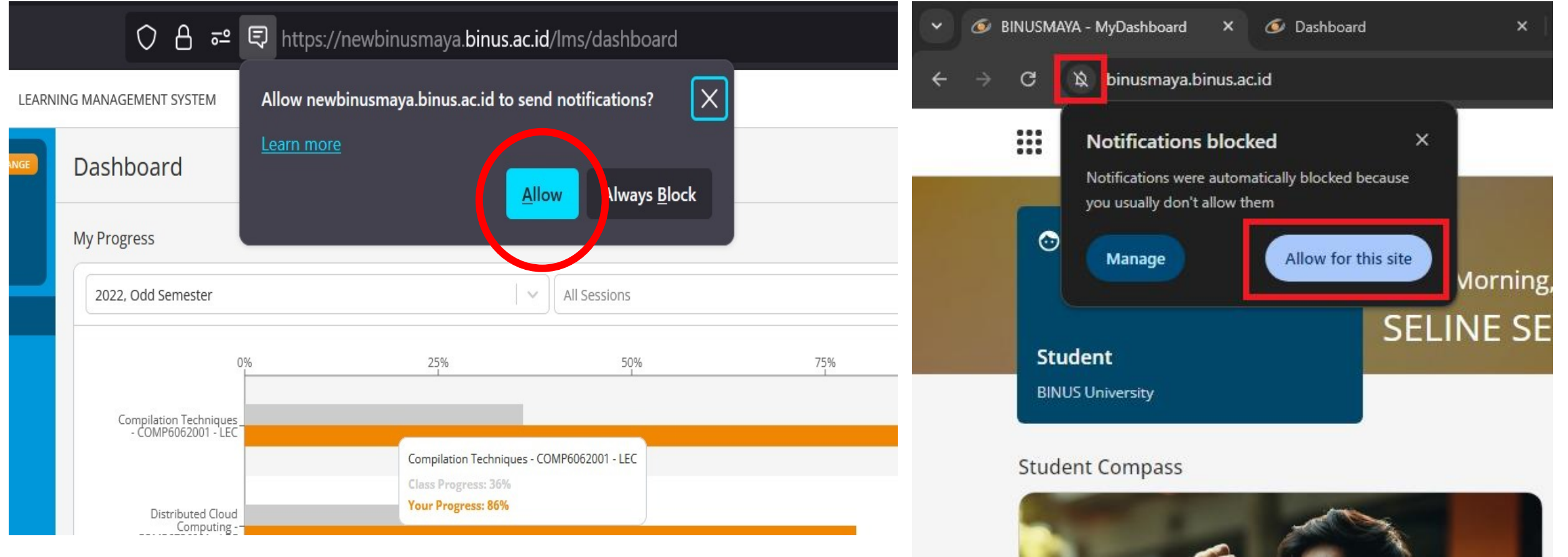

Klik "Allow" atau "Allow for this site"

#### ANDROID

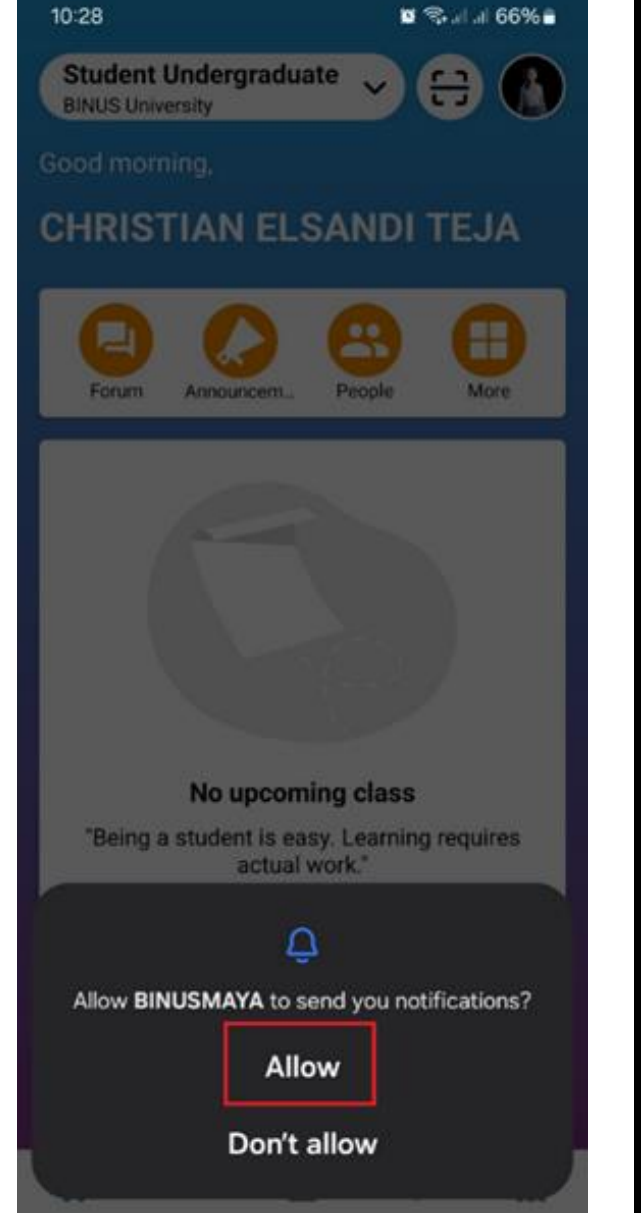

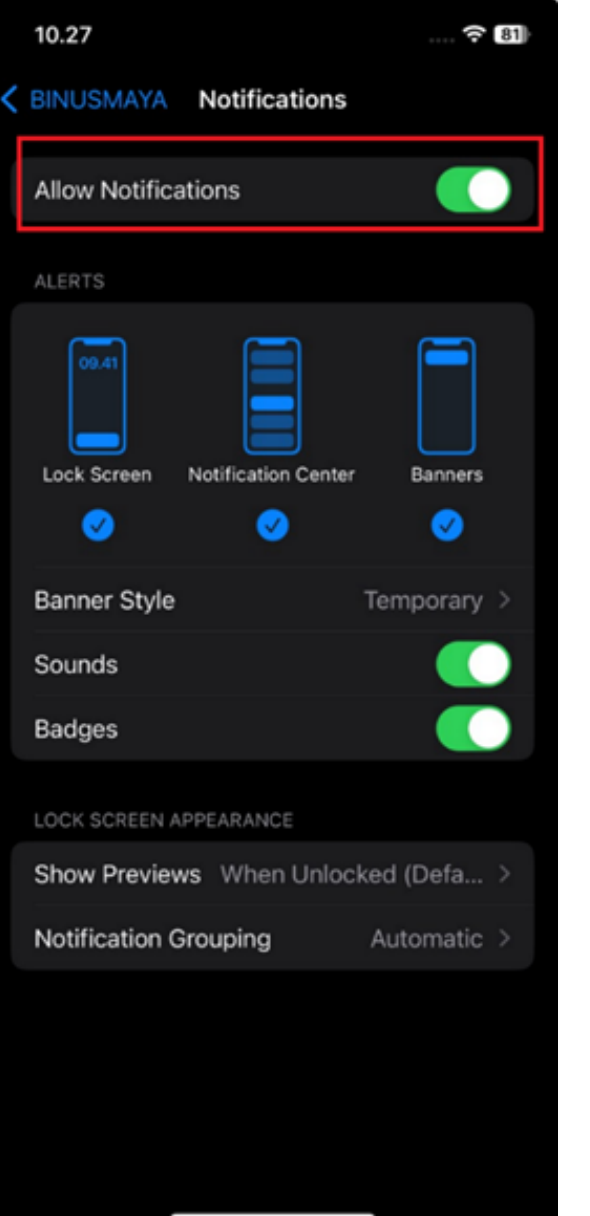

#### IOS

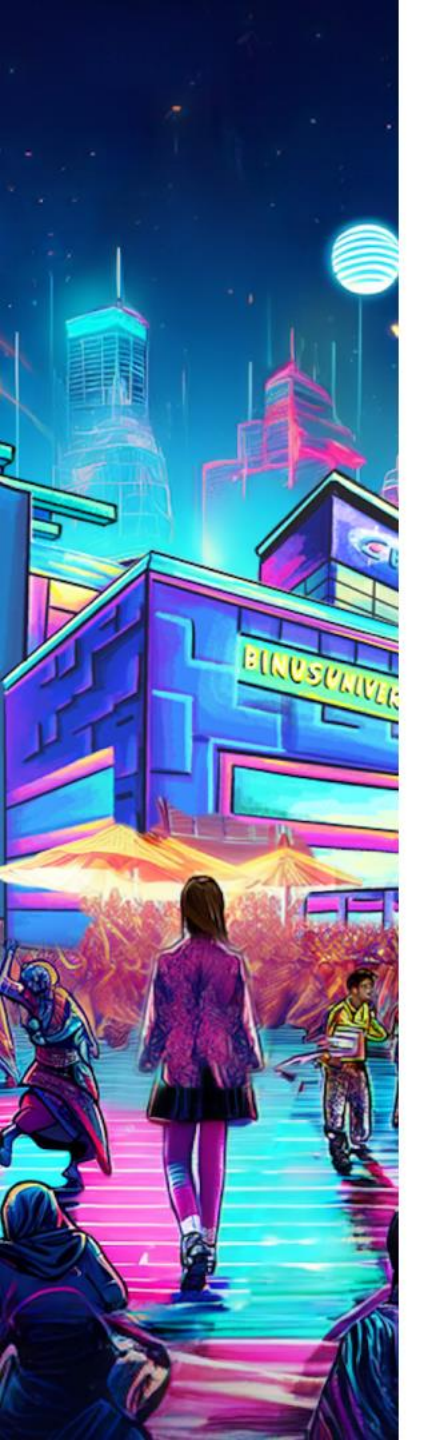

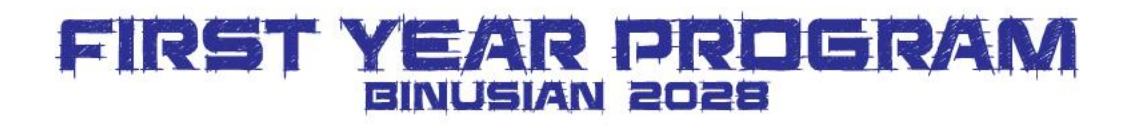

## Menu FYP pada Binusmaya

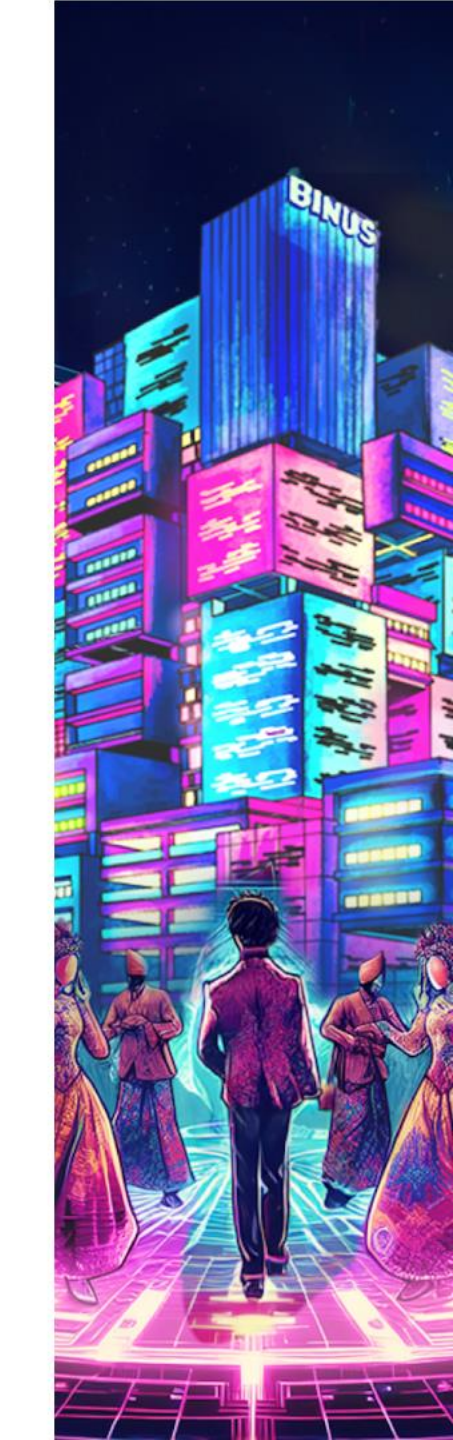

## Cek jadwal FYP

FIRST YEAR PROGRAM

2025

USIAN

- 1. Buka browser kamu (disarankan menggunakan browser Google Chrome versi terbaru), masukkan alamat website: <u>http://binusmaya.binus.ac.id/</u>
- 2. Klik Sign in with Microsoft
- 3. Masukkan username (email binusian) dan password kamu

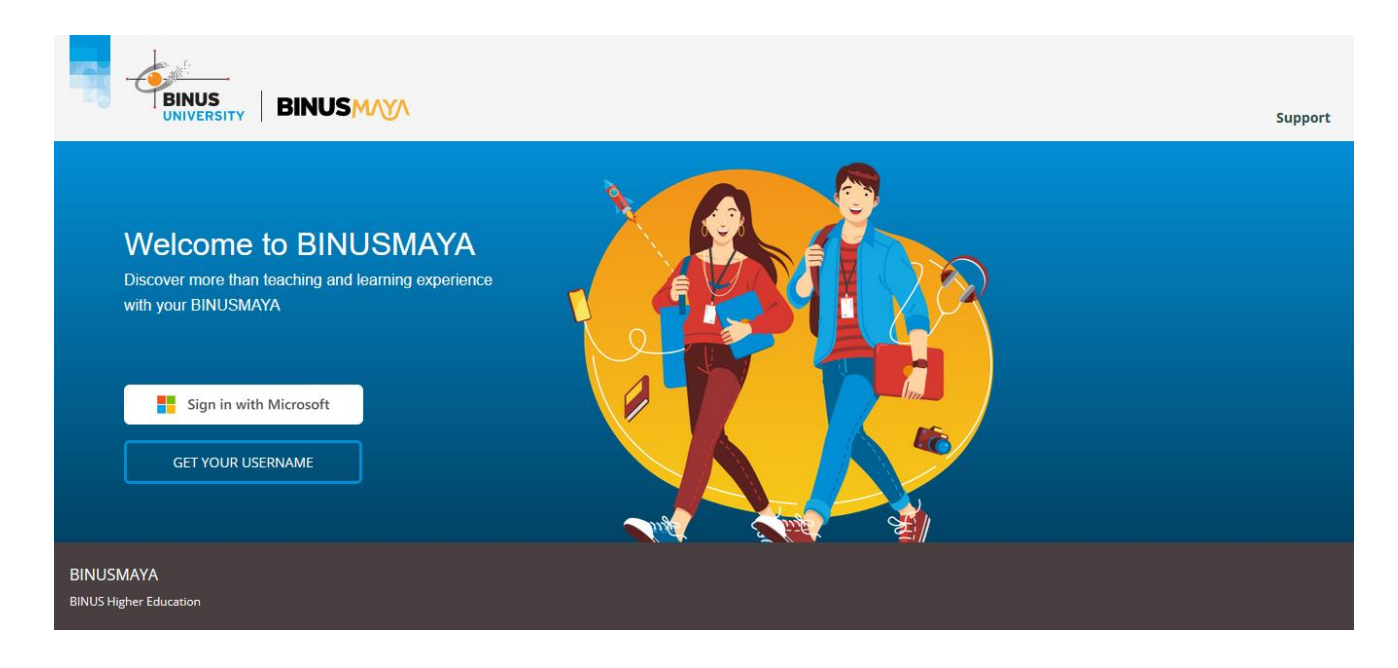

4. Setelah berhasil sign in, klik titik 9 buah di kiri atas halaman (lingkaran merah), lalu klik **Freshmen** 

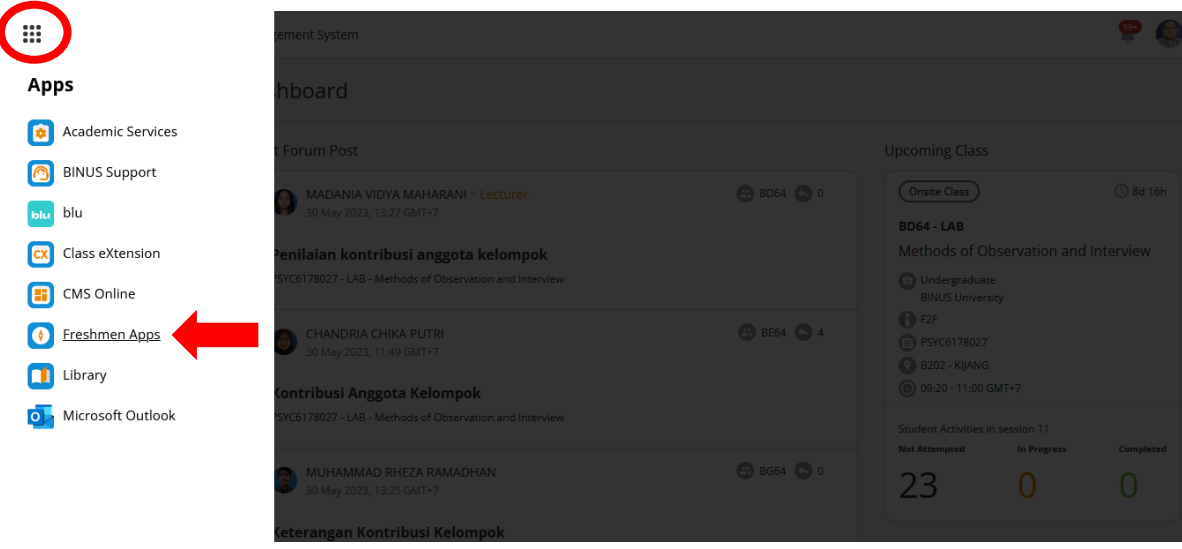

## 5. Klik tab FYP Info maka akan tampil Halaman seperti ini:

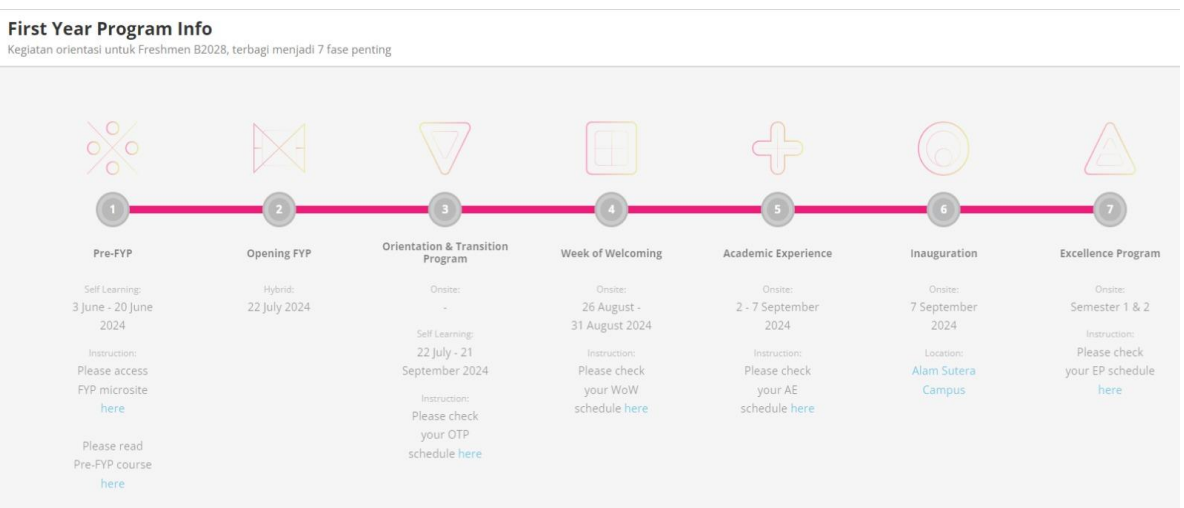

#### Klik pada informasi yang kamu butuhkan di setiap fase-nya.

#### 6. Perhatikan informasi mengenai Freshmen Task List (di bawah FYP Info)

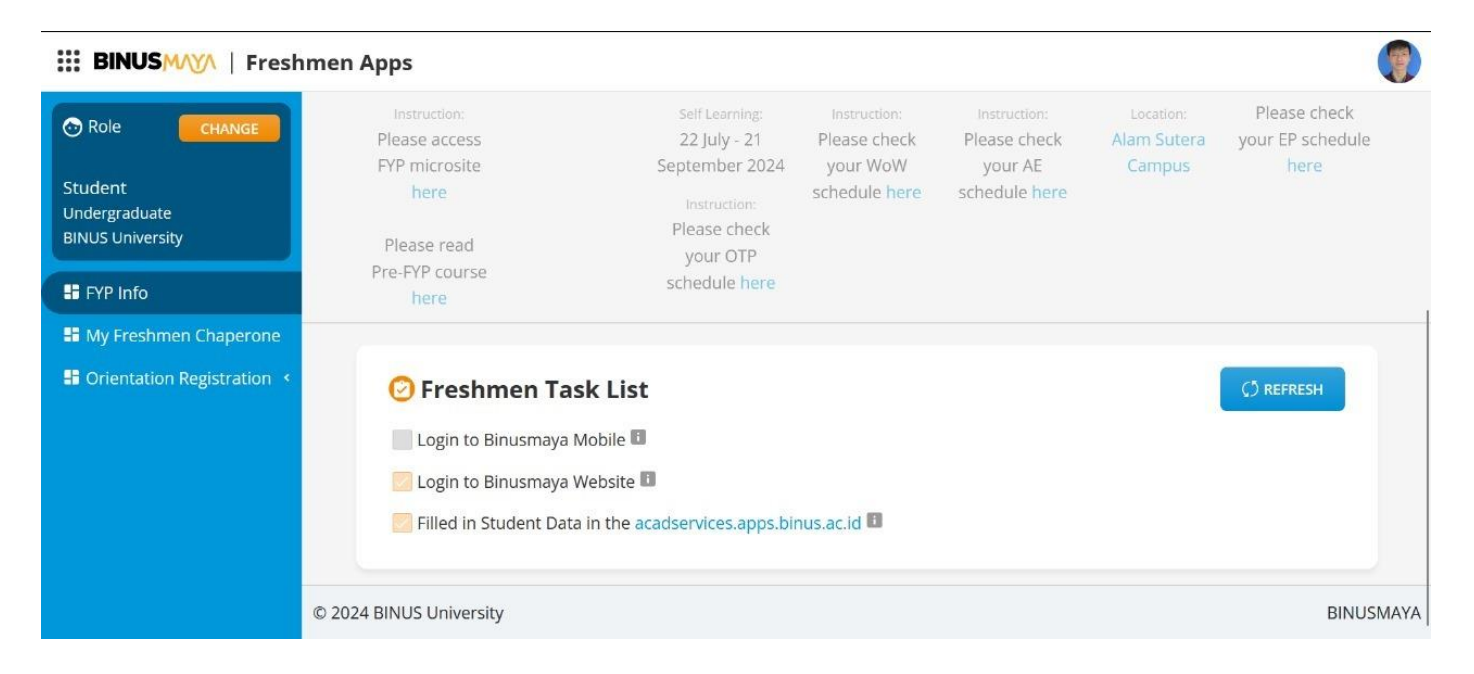

### Mengetahui kakak kelas yang menjadi pendamping Freshmen

Pada Freshmen Apps, klik tab **My Freshmen Chaperone**, maka akan tampil Halaman seperti ini:

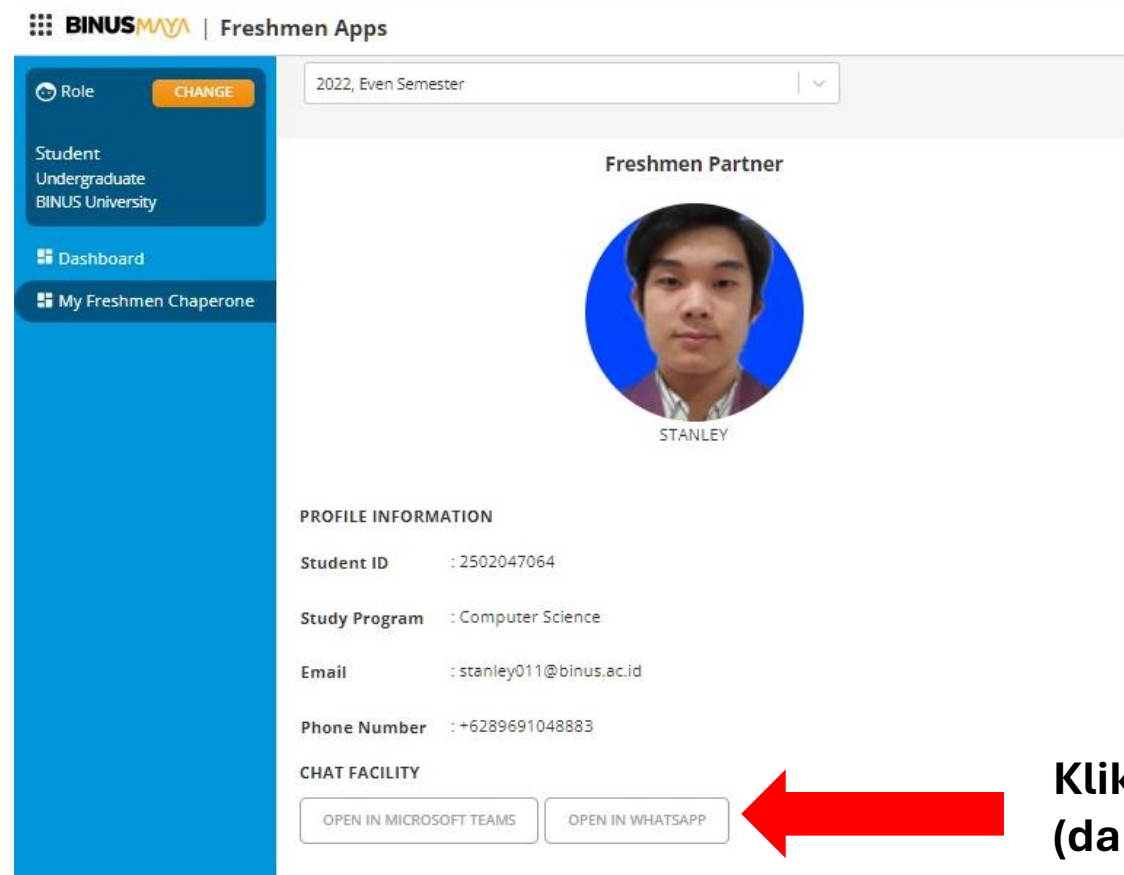

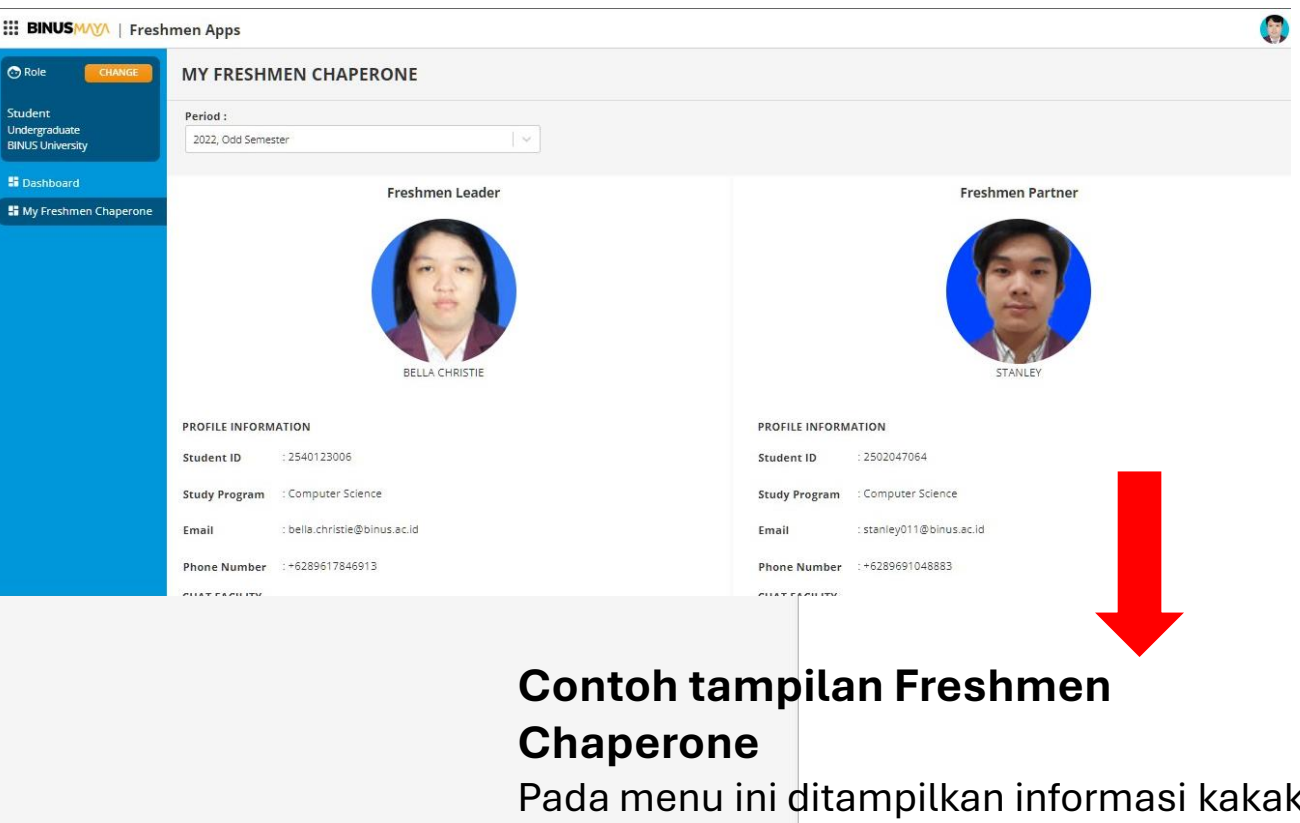

Pada menu ini ditampilkan informasi kakak kelas yang menjadi pendamping Freshmen

Klik disini untuk memulai komunikasi (dapat dipilih melalui MS. Teams atau Whatsapp)

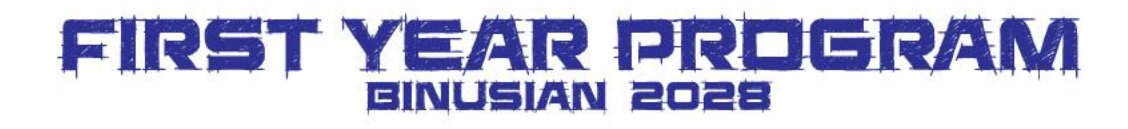

### LET'S JOIN OUR OFFICIAL INSTAGRAM

@fypbinus

**@studentbinus** 

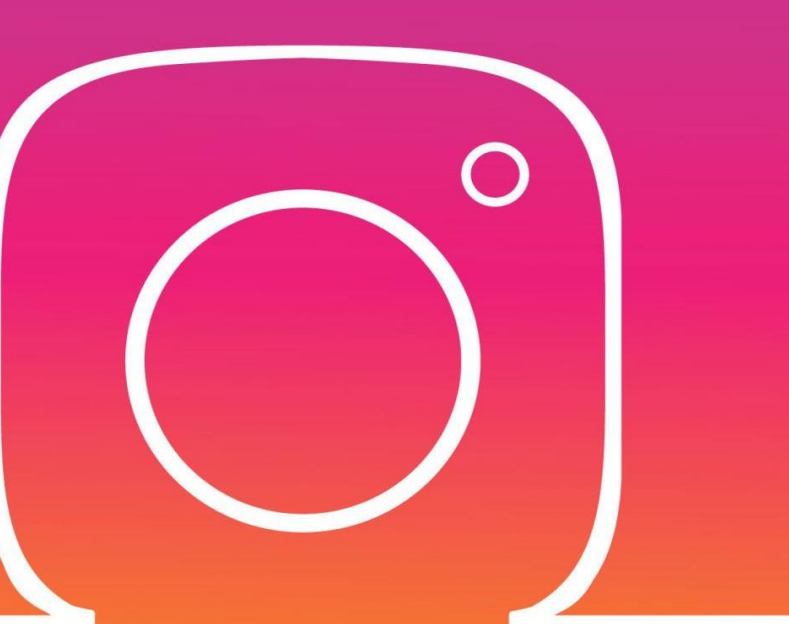

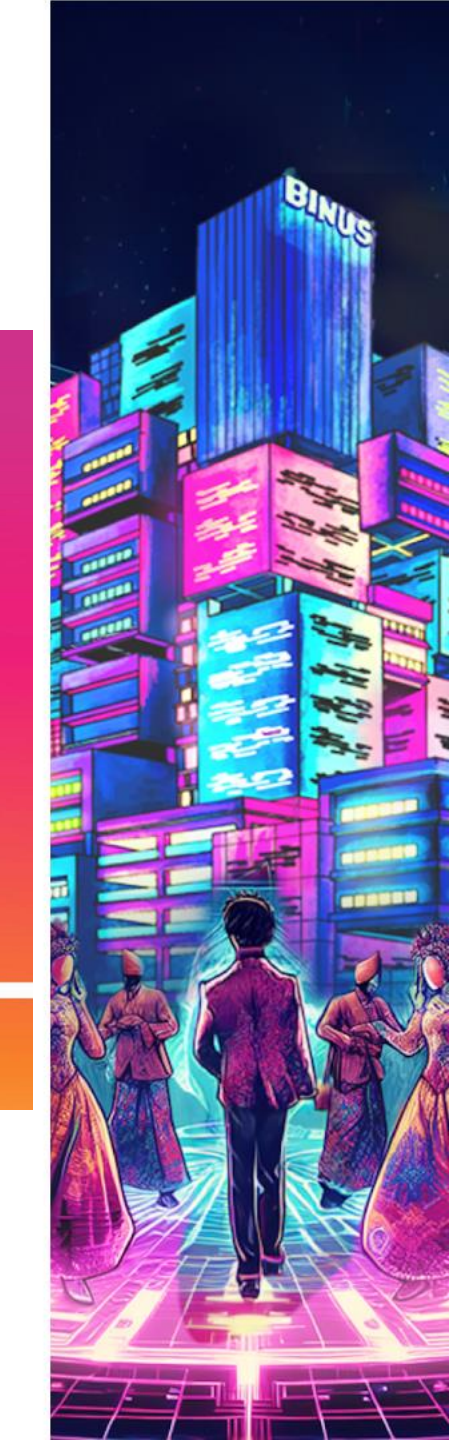

#### enjoy your new journey... #FYPBinusBikinHepi

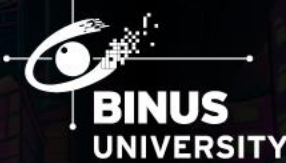

# 

💿 studentbinus 🔸 student.binus.ac.id 🔸 🞯 fypbinus

Copyright © BINUS Higher Education. All rights reserved